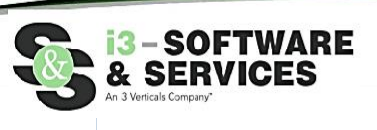

How to eFile to the St. Tammany Parish Clerk of Court

The following guide will present the overall process for how to electronically file new Civil suits, how to electronically file additional documents/pleadings on existing Civil suits, as well as how to electronically file documents into Criminal suits in St. Tammany Parish.

- I. Go To <u>https://eclerksla.com/</u>.
  - i. Select St. Tammany Parish as the parish in which you want to eFile, then click Go to eFiling.

| eFiling                                                                                  |
|------------------------------------------------------------------------------------------|
| Open court cases and e-file documents to<br>courts at anytime from anywhere.<br>St. Mary |
| Tangipahoa                                                                               |
| Go to eFiling                                                                            |

- II. Sign into Clerk Connect.
  - i. If you have a Clerk Connect account, enter your email/password and click "Sign In."

| CI 👰                               | erk Connect                                                       |                                              |                                                |                                                    |                                     |                 |                    |                       |                             |                                                              |                        |
|------------------------------------|-------------------------------------------------------------------|----------------------------------------------|------------------------------------------------|----------------------------------------------------|-------------------------------------|-----------------|--------------------|-----------------------|-----------------------------|--------------------------------------------------------------|------------------------|
| Wel<br>You have                    | come to                                                           | Clerk                                        | Conr                                           | nect!                                              | subscriptions fo                    | r search and    | d printing c       | apability for (       | Clerks of Court             | Sign In                                                      |                        |
| from mai<br>search a<br>We also    | ny offices across tl<br>nd retrieval of Civi<br>provide E-Recordi | he state of I<br>I suits, Crim<br>ng and E-F | Louisiana. Ti<br>ninal Cases,<br>ïling service | he features an<br>and Records.<br>s for Clerk of C | d services availa<br>Court offices. | ble are spec    | cific to eac       | h office but n        | nay include                 | Required                                                     |                        |
|                                    | Court                                                             | Civil<br>Inquiry                             | Criminal<br>Inquiry                            | Property<br>Records<br>Inquiry                     | Marriage<br>License Inquiry         | E-<br>Recording | Civil E-<br>Filing | Criminal E-<br>Filing | Free Court<br>Event Inquiry | Password                                                     |                        |
| More                               | Acadia                                                            |                                              |                                                |                                                    |                                     | ×,              |                    |                       |                             | SIGN IN                                                      |                        |
| Info<br>More                       | Allen                                                             |                                              | ~                                              | ~                                                  |                                     | ~               |                    |                       |                             | Forgot Password?                                             | Don't have a login?    |
| <u>Info</u><br><u>More</u><br>Info | Caddo                                                             | ~                                            | ~                                              | ~                                                  | ž                                   | ~               | ž                  | ~                     |                             | This site is protected by reC<br>Privacy Policy and Terms of | CAPTCHA and the Google |

ii. If you do not have a Clerk Connect account, click "**Don't have a login**," then complete the New Account form as detailed below, then click **CREATE ACCOUNT**.

| Clerk Connect                                                                                         |                                                             |
|----------------------------------------------------------------------------------------------------|-------------------------------------------------------------|
| New Account                                                                                           |                                                             |
| Password must :<br>• be at least 6 characters<br>• Must have at least one<br>• Must have at least one | s<br>non letter or digit (e.g. !@#\$*)<br>upper case letter |
| Email                                                                                                 |                                                             |
| emailaddress@email.com                                                                                |                                                             |
| Account Name                                                                                          |                                                             |
| myaccountname                                                                                         |                                                             |
| Password                                                                                              |                                                             |
| •••••                                                                                                 |                                                             |
| Confirm Password                                                                                      |                                                             |
| •••••                                                                                                 |                                                             |
| Mailing Address                                                                                       |                                                             |
| 123 My Street<br>Anytown, LA 70101                                                                    |                                                             |
| Phone#                                                                                                |                                                             |
| 3185551212                                                                                            |                                                             |
| CREATE ACCOUNT                                                                                        |                                                             |
| This site is protected by reCAP<br>Privacy Policy and Terms of Se                                     | PTCHA and the Google<br>ervice apply.                       |

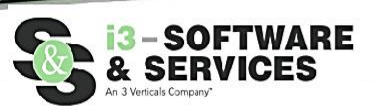

III. Click I ACCEPT to accept Clerk Connect's Terms and Conditions.

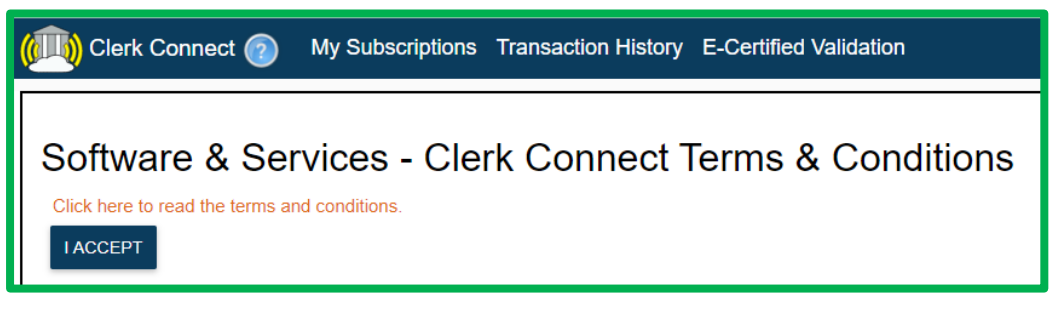

Civil eFiling with the St. Tammany Parish Clerk of Court's office will incur the appropriate Clerk Fees, an Online Service Fee (non-Clerk fee) of \$7.50 per submission, and a credit card Convenience Fee (non-Clerk Fee). Criminal eFilings will only generate an Online Service Fee of \$7.50. All eFilings must be paid upon completion via credit card; you may not "charge an AR account" for any eFilings.

IV. To add a saved credit card to your Clerk Connect account, click on your account name in the upper righthand corner of the screen. Click on **Account Management**.

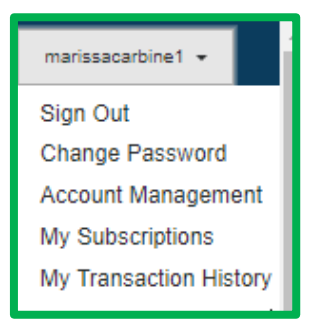

i. In the **Account Management** screen, you can update your email address, add an additional email address, and edit your mailing address and phone number. To **ADD** a new credit card, click on the **NEW** link above the section for the appropriate parish.

|                                      |                                                                                                    |                                                                                                    | Account Managen                            | nent                     |
|--------------------------------------|----------------------------------------------------------------------------------------------------|----------------------------------------------------------------------------------------------------|--------------------------------------------|--------------------------|
| Email                                | CC this email on all receipts                                                                                                    | My Name                                                                                                    | Account Name                               | _                        |
| marissa.carbine@softwareservices.net |                                                                                                    | marissacarbine1                                                                                                    | marissacarbine1                            |                          |
|                                      | Mailing Address                                                                                                    |                                                                                                    |                                            |                          |
| Phone#                               | 123 My Street                                                                                                    | Default Subscription E-Recording                                                                                             | g/E-Filing Rejection Email Address(es      | ) (semi-colon separated) |
| 3185551212                           | Anytown, LA 70101                                                                                                    | (None) 🗸                                                                                                    |                                            |                          |
| UPDATE INFO                          | New<br>Saved Credit Cards For Parishes: Bos<br>New<br>Saved Credit Cards For Parishes: Our<br>New<br>Saved Credit Cards For Parishes: Alle | ssier,East Baton Rouge,Grant,Tangipahoa,<br>achita, St. John,Vermilion,Lafayette<br>en,Natchitoches,Claiborne,Caddo,Richland | Morehouse,Winn,West Carroll,Acadia,St. Lan | <u>dry</u>               |

ii. Complete the credit card information screen with your credit card information, then click SAVE.

| Card Number *           |            | CVV* Show Me | Expiration N | Month* | Expiration Year | * |
|-------------------------|------------|--------------|--------------|--------|-----------------|---|
|                         |            |              | ММ           | ~      | YY              | ~ |
| irst Name*              | Last Name* |              |              | 1      |                 |   |
| treet Address*          |            |              |              |        |                 |   |
| City*                   |            | State*       |              | Zip*   |                 |   |
|                         |            |              | ~            |        |                 |   |
| Phone#                  |            |              |              |        |                 |   |
| NickName for this card* |            |              |              |        |                 |   |
|                         |            |              |              |        |                 |   |
|                         |            |              |              |        |                 |   |

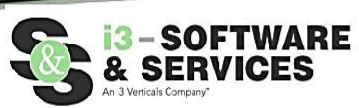

iii. Your credit card information is now saved and ready to use.

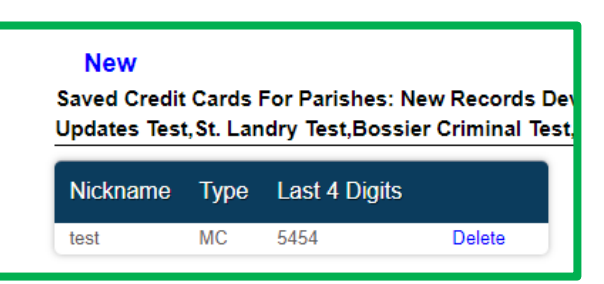

Please note: Your credit card will be PRE-AUTHORIZED for the Parish-specific Civil eFiling fees calculated at the end the eFiling process, plus an additional "buffer" of a set percentage of the total estimated amount (for example, 20%), and this estimated amount may not be the exact amount charged to your credit card. The St. Tammany Parish Clerk of Court's office will review your submission to calculate their "Clerk Fees". Our Online Service Fee will be added to their amount. Your Credit Card will be charged the Clerk's Fees, Online Filing Service Fee (non-clerk fee), plus a credit card Convenience Fee (fees paid to the credit card processor) AFTER the Clerk of Court's office has finished processing your submission.

V. Once signed into your account, you will default to your My Subscriptions screen. Click E-Filing/E-Recording/More. E-Filing is a "free" subscription for all Clerk Connect users. Through eclerksla.com and Clerk Connect, you can electronically file into any parish whose name is visible on the eFiling screen.

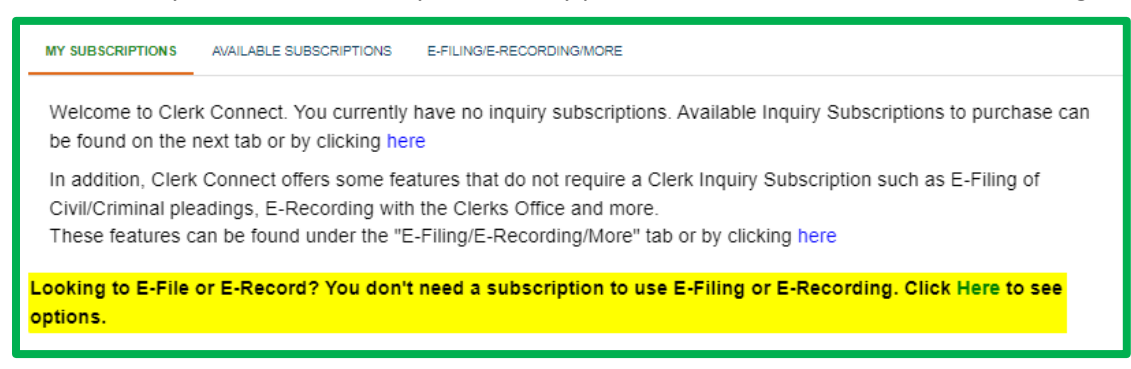

VI. Locate St. Tammany on the list and click **GO** under the type of eFiling you wish to submit. The following steps detail the **CIVIL eFILING PROCESS**, followed by the **CRIMINAL eFILING PROCESS**.

| MY SUBSCRIPTIONS | AVAILABLE SUBSCRIPTI | ONS E-FILING/E-REC | ORDING/MORE             |                   |
|------------------|----------------------|--------------------|-------------------------|-------------------|
| Court            | E-Recording          | Civil E-Filing     | Civil Filing Calculator | Criminal E-Filing |
| Acadia           | <u>G0</u>            |                    |                         |                   |
| Allen            | <u>G0</u>            |                    |                         |                   |
| Ascension        |                      | <u>G0</u>          | GO                      | <u>G0</u>         |

VII. Click I ACCEPT to accept the Clerk of Court's Terms and Conditions.

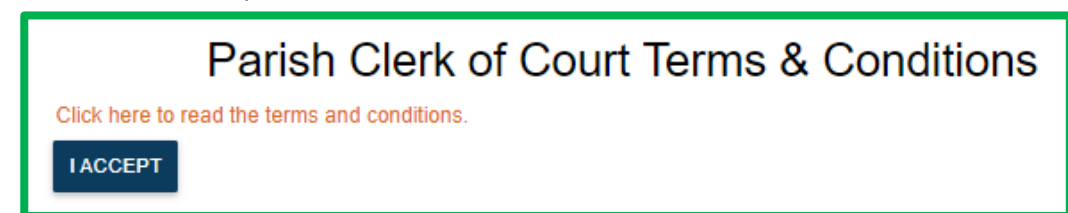

# VIII. Civil eFiling has six steps:

- i. Step 1 Suit Information
  - 1. Select if you are filing a new Civil suit or into an existing Civil suit.
  - 2. On existing suits, you must enter the suit # and verify the caption is correct.
  - 3. When done, click **NEXT**.

| TEP 2- PARTIES 🗸 |                 |
|------------------|-----------------|
|                  | STEP 3- ADD FIL |
|                  |                 |
| Suit #           |                 |
| ~                |                 |
|                  | Suit #          |

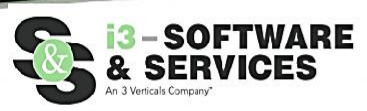

#### ii. Step 2 – Parties

 If appropriate, click ADD NEW PARTY to enter Plaintiff/Defendant information. This is not a required field, and you can proceed without updating by clicking DONE WITH PARTIES.

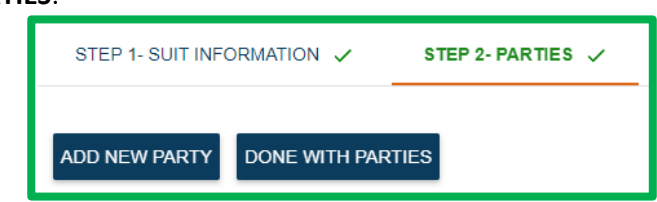

2. Complete the Party Information screen as necessary for each Party Type; click **SAVE** to save each the details for each party; click **DONE WITH PARTIES** to proceed.

| Type                      |            |     |
|---------------------------|------------|-----|
| i î he                    |            |     |
| Plaintiff                 | *          |     |
| Last Name or Company Name | First Name |     |
|                           |            |     |
|                           |            |     |
| Address                   |            |     |
|                           |            |     |
| Address2                  |            |     |
|                           |            |     |
| 0:4.                      | Ctata      | 7:- |
| City                      | State      | Zip |
|                           |            |     |
|                           |            |     |
| GANCEL                    |            |     |
| DONE WITH PARTIES         |            |     |
| BONE WITTAKTIES           |            |     |

### iii. Step 3 – Add Files

1. Click **SELECT FILES** and browse to the file location on your computer; click OPEN to attach the selected files, **PDF's ONLY**—we currently only support uploading PDF Files. You may not upload Picture files (Jpeg, PNG, BMP), Word files, or Excel files.

| STEP 1- SUIT INFORMATION 🗸                                                                                                    | STEP 2- PARTIES 🗸                                                                             | STEP 3- ADD FILES                                                                     | STEP 4- PLEADING TYPES                        |
|----------------------------------------------------------------------------------------------------|-----------------------------------------------------------------------------------------------|---------------------------------------------------------------------------------------|-----------------------------------------------|
| SELECT FILE(S)                                                                                                    |                                                                                               |                                                                                       |                                               |
| <ul> <li>Filings larger than 100 pages sho</li> <li>Filings larger than the recomment</li> <li>Need help splitting a pdf file into pages and the splitting a pdf file into pages and the splitting a pdf file intopages and the splitting a pdf file i</li></ul> | uld be split into multiple fil<br>ded sizes maybe be rejecte<br>multiple files? https://acrol | es to prevent upload prob<br>ed if they fail in processin<br>pat.adobe.com/us/en/acro | blems<br>g<br>bat/how-to/split-pdf-pages.html |
| GO BACK TO STEP 2                                                                                                    |                                                                                               |                                                                                       |                                               |

2. After adding files, you can manage your uploads by clicking **ADD MORE FILES** to include additional files. If you want to delete a file, click the **X** to the right of the page count. If you finished adding files, click **DONE ADDING FILES** to proceed to the next step.

| Pages<br>10                                          | x                                                    |
|------------------------------------------------------|------------------------------------------------------|
| Pages<br>10                                          | ×                                                    |
| 10                                                   | ×                                                    |
|                                                      |                                                      |
| ad problems<br>cessing<br>en/acrobat/how-to/split-pd | lf-pages.html                                        |
| i<br>1                                               | ad problems<br>cessing<br>en/acrobat/how-to/split-pd |

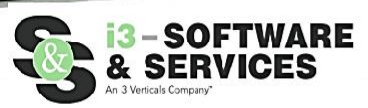

## iv. Step 4 – Pleading Types

- 1. Select the type of document you are filing by entering the document name into the Pleading Type field. The field will validate your entry against the types available; select from the list by clicking on the Pleading Type you wish to file.
- 2. Please contact the St. Tammany Parish Clerk of Court's office if you are unable to find the name of the Pleading or document you are attempting to file.

| STEP 1- SUIT INFORMATION 🗸 STEP 2- PARTIES 🗸             | STEP 3- ADD FILES 🗸 | STEP 4- PLEADING TYPES |
|----------------------------------------------------------|---------------------|------------------------|
| Tell us what type of pleadings are in your submission    |                     |                        |
| Pleading Types                                           |                     |                        |
| Enter your pleading type here                            | ×                   |                        |
| ANSWER & EXCEPTION (NO RULE & NO SERVICE)                | •                   |                        |
| ANSWER & RECONVENTIONAL DEMAND                           |                     |                        |
| ANSWER & RECONVENTIONAL DEMAND W RULE                    |                     |                        |
| ANSWER & RECONVENTIONAL DEMAND W TRO                     |                     |                        |
| ANSWER & THIRD PARTY DEMAND (INCLUDES ONE SHERIFF SERVIO | CE)                 |                        |
|                                                          |                     |                        |

3. If you want to delete a Pleading Type, click the X to the right of the type. When you have finished selecting Pleading Types, click **DONE ADDING PLEADING TYPES**.

| VIVORCE, PETITION FOR            | × |
|----------------------------------|---|
| FFIDAVIT OF SERVICE              | × |
| inter another pleading type here | × |

### v. Step 5 – Answer Questions

Depending on the Pleading Types selected in Step 4, you will be prompted to answer a series of questions that will help determine the final estimated cost of the filing.
 Upon completion click DONE ANSWERING OUESTIONS

2. Upon completion, click **DONE ANSWERING QUESTIONS**.

| STEP 1- SUIT INFORMATION 🗸                    | STEP 2- PARTIES 🗸                | STEP 3- ADD FILES 🗸       | STEP 4- PLEADING TYPES 🗸 | STEP 5- ANSWER QUESTIONS 🗸 |
|-----------------------------------------------|----------------------------------|---------------------------|--------------------------|----------------------------|
| Is this a filing related to a pauper or gover | mment party?                     |                           |                          |                            |
| NO 🗸                                          |                                  |                           |                          |                            |
| Does this require Service by the Sheri        | ff? (50)                         |                           |                          |                            |
| How many Additional Sheriff Services are      | e required? (\$130)              |                           |                          |                            |
| 1                                             |                                  |                           |                          |                            |
| How many pages are filed in the Affidavit     | ?                                |                           |                          |                            |
| 20                                            |                                  |                           |                          |                            |
| How many Conformed Copies are reques          | sted?                            |                           |                          |                            |
| 2                                             |                                  |                           |                          |                            |
| How many Certified Copies are requested       | d?                               |                           |                          |                            |
| 1                                             |                                  |                           |                          |                            |
| How many TOTAL photocopied pages wi           | II be required (total document p | ages x number of copies)? |                          |                            |
| 200                                           | ¢                                |                           |                          |                            |
|                                               |                                  |                           |                          |                            |
| GO BACK TO STEP 4 DONE ANSWE                  | ERING QUESTIONS                  |                           |                          |                            |

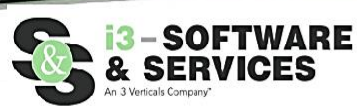

- vi. Step 6 Finish
  - 1. Enter a **SUBMITTER REFERENCE #** if desired. This is for your records only; the Clerk's office will not use this information in any way.
  - 2. Review the Estimated Fee Summary to see the impact of the answers provided in Step 5. Remember, this is only a Pre-Authorization on your credit card; no charges will be incurred until AFTER the Clerk of Court has processed your submission.
  - 3. If your submission is rejected by the Clerk of Court for any reason, NO FEES are charged to your credit card.
  - 4. Select a "Credit Card to Use" from the credit cards you have stored on your account OR, when you click **SUBMIT TO CLERK**, you will be redirected to enter your credit card information for a one-time payment use.
  - 5. Click **SUBMIT TO CLERK** to complete the eFiling process.

| STEP 1- SUIT INFORMATION V STEP 2- PARTIES V STEP 3- ADD FILES V ST     | TEP 4- PLEADING TYPES 🗸 STEP 5- ANSWER QUES                                                                                                    | STIONS V STEP 6-FINISH |  |  |  |  |  |
|-------------------------------------------------------------------------|----------------------------------------------------------------------------------------------------|------------------------|--|--|--|--|--|
| Submitter Reference# (optional)                                         |                                                                                                    |                        |  |  |  |  |  |
| Notes                                                                   | Estimated Fee Summary for Parish                                                                                                    |                        |  |  |  |  |  |
|                                                                         |                                                                                                    | Amount                 |  |  |  |  |  |
|                                                                         | BASE FEE                                                                                                    | \$355.00               |  |  |  |  |  |
| CO BACK TO STEP 5                                                       | INITIAL SH SVC                                                                                                    | \$50.00                |  |  |  |  |  |
| GO BACK TO STEP 5                                                       | ADDTL SH SVC                                                                                                    | \$130.00               |  |  |  |  |  |
| Credit Card to Use                                                      | AFF FILINGS                                                                                                    | \$112.00               |  |  |  |  |  |
|                                                                         | CONFORMED COPY FEE                                                                                                    | \$6.00                 |  |  |  |  |  |
| test-MC-5454                                                            | CERTIFIED COPY FEE                                                                                                    | \$5.00                 |  |  |  |  |  |
|                                                                         | TOTAL PHOTOCOPIES                                                                                                    | \$200.00               |  |  |  |  |  |
| SUBMIT TO PARISH CLERK                                                  | ONLINE SERVICE FEES                                                                                                    | \$7.50                 |  |  |  |  |  |
| By pressing submit you are agreeing to the preauthorization of \$994.20 | ESTIMATED CHARGES                                                                                                    | \$865.50               |  |  |  |  |  |
|                                                                         | ADDITIONAL ADVANCE DEPOSIT Explain this                                                                                                    |                        |  |  |  |  |  |
|                                                                         | Sub-Total Amount                                                                                                    | \$865.50               |  |  |  |  |  |
|                                                                         | Total Credit Card Pre-Authorization                                                                                                    | \$994.20               |  |  |  |  |  |
|                                                                         | Your Credit Card will be pre-authorized for \$994.20. This is an estimate, which may not be the exact amount charged to your Credit Card. The<br>Clerk of Court's office will review your submission to calculate their "Clerk Fees". Our Online Service Fee will be added to their amount. Your<br>Credit Card will be charged the Clerk's Fee, Online Filing Service Fee (non-lerk fee), plus a credit card Convenience Fee (fees paid to the credit<br>card processor) after the Clerk of Court's office has finished processing your submission. |                        |  |  |  |  |  |

IX. Criminal eFiling has a single-screen submission process.

| Parish Criminal E-Filing                                                                                                    |
|----------------------------------------------------------------------------------------------------|
| SELECT FILE(S) SHOW INSTRUCTIONS                                                                                                    |
| Case#                                                                                                    |
| Defendant Name                                                                                                    |
| Describe the documents you are filing                                                                                                    |
|                                                                                                    |
| Other Notes                                                                                                    |
|                                                                                                    |
| Credit Card to Use                                                                                                    |
| test-MC-5454 🗸                                                                                                    |
| SUBMIT TO PARISH CLERK                                                                                                    |
| Your Credit Card will be pre-authorized for 7.50<br>Your Credit Card will be charged the Online Filing Service Fee (non-clerk fee) plus a credit card Convenience Fee (fees paid to the credit card<br>processor) after the Clerk of Court's office has finished processing your submission. |

- i. SELECT FILE(S) Click SELECT FILES and browse to the file location on your computer; click OPEN to attach the selected file(S). PDF's ONLY— we currently only support uploading PDF Files. You may not upload Picture files (Jpeg, PNG, BMP), Word files, or Excel files.
- ii. **DEFENDANT NAME** Enter the Defendant's name into this text field.
- iii. DESCRIBE THE DOCUMENTS It is not necessary to select a specific document type for a Criminal eFiling. Simply type a description of the documents you have uploaded. The Clerk will assign the correct document type when your submission is processed.
- iv. **OTHER NOTES** Enter any other notes that are appropriate to your eFiling.
- v. **CREDIT CARD TO USE** Select the saved credit card you wish to use. The only fee associated with a Criminal eFiling is the non-Clerk, Online Filing Fee of \$7.50. This fee will be charged to your card when the submission has been accepted by the Clerk.
- vi. SUBMIT TO CLERK Click SUBMIT TO CLERK to complete the submission process.

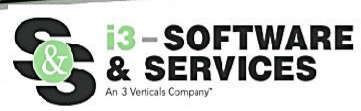

X. Once your Civil or Criminal eFiling is complete, you will receive a confirmation of your submission as seen below. You will also receive an email with the details of your submission. Click **OK** to return to your Clerk Connect eFiling screen.

| Submission                                                                                                    |
|----------------------------------------------------------------------------------------------------|
| Your submission# is 2487 submitted on 04/05/22 04:14 PM<br>What's Next?                                                                                                    |
| <ul> <li>Your files are being processed and sent to the clerk</li> <li>The clerk will review the files</li> <li>If there any issues, the clerk will reject the documents and you will get an email explaining why it was rejected.<br/>Any comments or questions should be directed to the Clerk's office directly.</li> <li>If your submission is approved, you will be charged for the final charge amount and you will get an email receipt along with links to view a stamped copy of your documents</li> <li>You can check the status and also view stamped copies from your Transaction History</li> </ul> |
| ОК                                                                                                    |

XI. To view your Transaction History, click on your username in the upper right-hand corner of your screen and select **MY TRANSACTION HISTORY** from the dropdown list.

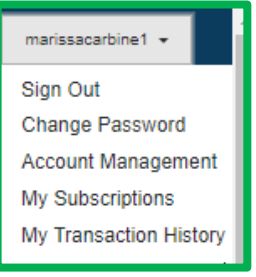

i. Select the appropriate Clerk and enter the Timeframe of your search, click SEARCH.

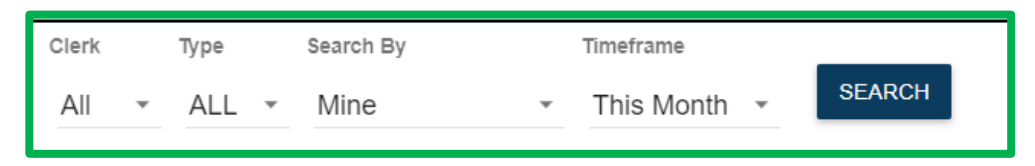

- ii. The screen will refresh with all eFiled submissions within that timeframe.
  - 1. If desired, you can click **View Documents** to view the stamped documents from a processed submission.
    - a. When accepted, you will receive an email with a receipt of your credit card transaction, as well as a clickable link that will render a pdf of the stamped, eFiled documents. Click **Resend Receipt** if you need to generate a second email to the email address on file.
    - b. If rejected, you will receive an email, stating your submission was rejected, with a reason for the rejection. Your transaction history will also reflect those rejected filings.

| Civil E | -Filing |
|---------|---------|
|---------|---------|

| Date                   | Clerk     | Your<br>Reference | Submission#      | Suit#     | Clerk<br>Fees | Clerk Fees<br>Paid | E-Filing Fe<br>clerk) | ees (non- | Convenience Fee<br>clerk) | s (non- | Total Charged to<br>Card | Date<br>Processed |                          |          |                   |
|------------------------|-----------|-------------------|------------------|-----------|---------------|--------------------|-----------------------|-----------|---------------------------|---------|--------------------------|-------------------|--------------------------|----------|-------------------|
| 04/05/2022 04:14<br>PM | Ascension |                   | 2487             | 999       | 0.00          | 0.00               |                       |           |                           |         |                          |                   |                          |          | Resend<br>Receipt |
| 04/05/2022 09:48<br>AM | Ascension |                   | 2486             | 456983    | 0.00          | 0.00               |                       |           |                           |         |                          | 04/05/2022        | <u>View</u><br>Documents | REJECTED |                   |
| 04/01/2022 02:13<br>PM | Ascension |                   | 2480             | 35669     | 0.00          | 0.00               |                       |           |                           |         |                          | 04/01/2022        | <u>View</u><br>Documents | REJECTED |                   |
| 04/01/2022 01:15<br>PM | Ascension |                   | 2476             | 6599      | 0.00          | 128.80             | 7.50                  |           | 3.86                      |         | 140.16                   | 04/01/2022        | <u>View</u><br>Documents |          | Resend<br>Receipt |
| 04/01/2022 01:09<br>PM | Ascension |                   | 2475             | 56988     | 0.00          | 638.25             | 7.50                  |           | 19.15                     |         | 664.90                   | 04/05/2022        | <u>View</u><br>Documents |          | Resend<br>Receipt |
| 04/01/2022 01:06<br>PM | Ascension |                   | 2474             | 9658      | 0.00          | 278.30             | 7.50                  |           | 8.35                      |         | 294.15                   | 04/01/2022        | <u>View</u><br>Documents |          | Resend<br>Receipt |
| 04/01/2022 12:37<br>PM | Ascension |                   | 2473             | 55555     | 0.00          | 449.65             | 7.50                  |           | 13.49                     |         | 470.64                   | 04/01/2022        | <u>View</u><br>Documents |          | Resend<br>Receipt |
| 04/01/2022 12:18<br>PM | Ascension |                   | 2472             |           | 0.00          | 0.00               |                       |           |                           |         |                          | 04/01/2022        | <u>View</u><br>Documents | REJECTED |                   |
| 04/01/2022 12:09<br>PM | Ascension | 5555              | 2470             | 12345     | 0.00          | 1,012.00           | 7.50                  |           | 30.36                     |         | 1,049.86                 | 04/01/2022        | <u>View</u><br>Documents |          | Resend<br>Receipt |
| Criminal E-Filing      |           |                   |                  |           |               |                    |                       |           |                           |         |                          |                   |                          |          |                   |
| Date                   | Clerk     | Submission#       | E-Eiling Eees (r | on-clerk) | Total Charg   | ed to Card Da      | ate Processed         | Case#     | Document Notes            |         |                          |                   |                          |          |                   |

 Date
 Clerk
 Submission#
 E-Hind Fees (non-clerk)
 Iotal Chargeo to Carl
 Date Processed
 Case#
 Document Notes

 0401/2022 02:16 PM
 Ascension
 2481
 7.50
 7.50
 04/05/2022
 12345
 SOME INTERESTING DOCUMENTS
 View Documents
 Resend Receipt

 04/01/2022 01:19 PM
 Ascension
 2477
 7.50
 7.50
 04/05/2022
 12345
 Statements relating to Sunday's incident
 View Documents
 Resend Receipt

 04/01/2022 12:12 PM
 Ascension
 2471
 7.50
 7.50
 04/01/2022
 12345
 Statements relating to Sunday's incident
 View Documents
 Resend Receipt

 04/01/2022 12:12 PM
 Ascension
 2471
 7.50
 7.50
 04/01/2022
 12345
 Statements relating to Sunday's incident
 View Documents
 Resend Receipt

 04/01/2022 12:12 PM
 Ascension
 2471
 7.50
 7.50
 04/01/2022
 12345
 Statements relating to Sunday's incident
 View Documents
 Resend Receipt

 04/01/2022 12:12 PM
 Ascension
 2471
 7.50
 7.50
 View Documents
 Resend

As always, if you have any questions or concerns regarding the eFiling process, please contact the St. Tammany Parish Clerk of Court's Office. If you have any questions regarding Clerk Connect, please contact Software & Services at 1.800.467.4477 or email civilsupport@softwareservices.net.